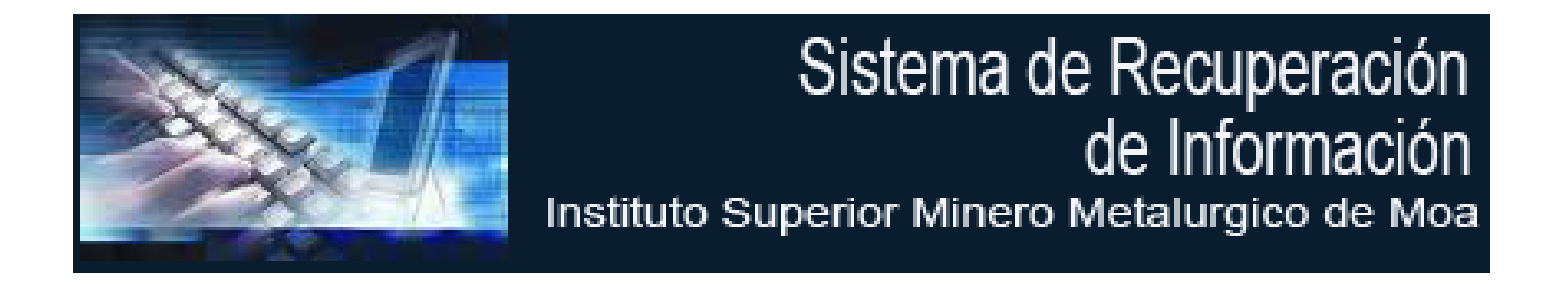

Manual de Usuario del Sistema Automatizado para la Recuperación de Información en Entornos Virtuales Basado en Perfiles de Usuarios

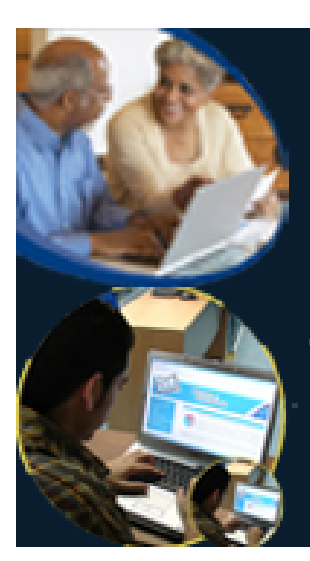

Sistema Automatizado para la Recuperación de Información en Entornos Virtuales Basado en Perfiles de Usuarios

Te ofrecemos los contenidos más relevantes según los intereses que reflejas en tu perfil

<u>Autor</u> Edisvel Romero Cuza

<u>Tutores</u> Ing. Dabiel González Ramos MsC. Gustavo Rodríguez Bárcenas

![](_page_1_Picture_0.jpeg)

# Índice

| Introducción                                      |   |
|---------------------------------------------------|---|
| Propósito                                         |   |
| Requerimientos                                    |   |
| ¿Cómo acceder al Sitio?                           |   |
| ¿Cómo trabajar con las opciones del Software?     | 6 |
| Datos Personales.                                 |   |
| Datos Docentes                                    |   |
| Formación Académica                               |   |
| Formación Complementaria                          |   |
| Intereses del Usuario                             |   |
| Búsqueda                                          |   |
| Búsqueda por Intereses                            |   |
| Otras Funcionalidades                             |   |
| Mis Resúmenes                                     |   |
| Mis Investigaciones                               |   |
| Usuarios Compatibles                              |   |
| Recursos Compartidos                              |   |
| 5. ¿Cómo trabajar en el Módulo de Administración? |   |

![](_page_2_Picture_0.jpeg)

# Introducción

Este Manual tiene como propósito brindar los elementos más importantes para el uso del Sistema Automatizado para la Recuperación de Información en Entornos Virtuales Basado en Perfiles de Usuarios. Para la implementación del mismo se utilizó como lenguaje de Programación el PHP, como Gestor de Base de Datos MySQL, y como base para el desarrollo de este se utilizó el Framework CodeIgniter.

Primeramente se expondrán los requerimientos para el correcto funcionamiento del sistema y luego como entrar y explorar la Aplicación, para luego centrarse principalmente en dar una visión del manejo del Software desde el punto de vista del Administrador, detallando los privilegios y funciones, así como explicar las posibles utilidades de los diferentes módulos.

# Propósito

El Manual de Usuario del Sistema de aplicación de la Metodología de Implementación (SAMI) persigue esclarecer algunos detalles básicos para el uso efectivo por parte de los Clientes del Software de referencia, dada la necesidad de aplicación funcional de elementos variados en un solo sistema.

# Requerimientos

- Espacio libre en Disco 400 Mb (Mínimo).
- o Memoria Ram 128 Mb
- o Windows XP, Windows 2000 o Linux
- o Microprocesador 600 GHz (Mínimo)
- o Navegador Mozilla Firefox
- o Plugins Flash Player

![](_page_3_Picture_0.jpeg)

# ¿Cómo acceder al Sitio?

Para ingresar al sistema por vez primera vez, simplemente escribe en el navegador la dirección del Sitio, la página de entrada que se muestra a continuación es la página principal del Sistema.

![](_page_3_Picture_4.jpeg)

![](_page_4_Picture_0.jpeg)

Hasta ahora has ingresado al sistema como un visitante. Para poder utilizar las funcionalidades del sistema deberás registrarte en el mismo. Para esto, pincha con el mouse en la barra de menú superior en el Ítem **Regístrate.** 

| Inicio Misión                                 | visión Registrate Acerca del Sistema Térmi        | inos y Condiciones Contacto Preguntas |
|-----------------------------------------------|---------------------------------------------------|---------------------------------------|
|                                               |                                                   |                                       |
| Tus datos<br>personales serán                 |                                                   |                                       |
| tratados con<br>absoluta<br>confidencialidad. | Registro de Usuario                               |                                       |
| Nunca                                         | * Ususeis                                         |                                       |
| dirección con                                 | * Nombre:                                         | S                                     |
| Te ofrecemos el                               | * Apellidos:                                      | Ó                                     |
| contenido y las<br>ofertas más                | Carnet de Identidad:                              |                                       |
| relevantes según<br>los intereses que         | * Dirección Email:                                |                                       |
| perfil.                                       | * Sexo: Masculino 💌                               |                                       |
|                                               | Dirección Particular:                             |                                       |
|                                               | Cuidadania:                                       |                                       |
|                                               | * Nivel de Acceso: 🛛 1 - Normal User 💉            |                                       |
|                                               | * Contraseña:                                     |                                       |
|                                               | * Confirmar Contraseña:                           | Contactenos                           |
|                                               | Registrame como Us                                | uario                                 |
|                                               | Los campos marcado con un asterísco (* ) son obli | gatorios                              |
|                                               | Los campos marcado con un asterísco (* ) son obli | gatorios                              |

5

![](_page_5_Picture_0.jpeg)

# ¿Cómo trabajar con las opciones del Software?

Luego de haberse registrado en el sistema, UD podrá utilizar las funcionalidades que ofrece este. Para acceder al sistema con tu usuario y contraseña, dirígete a la página de inicio y en el sector derecho encontraras el formulario para iniciar sesión en el sistema.

![](_page_5_Picture_4.jpeg)

Luego de iniciar sesión en el sistema le aparecerá la siguiente vista.

![](_page_6_Picture_0.jpeg)

# Sistema de Recuperación de Información

Instituto Superior Minero Metalurgico de Moa

![](_page_6_Figure_3.jpeg)

En esta vista encontraras en la parte superior el menú superior, debajo de este su nombre, usuario, área de conocimiento y su grado de competitividad que inicialmente estará en 0 y que luego deberá configurar en su perfil de usuario, pues es de vital importancia para algunas funcionalidades el software, en el lateral izquierdo el menú del usuario y en el centro un resumen de algunos datos de su perfil relacionados.

![](_page_7_Picture_0.jpeg)

Como puede apreciar en el nombre del sistema, este depende de su perfil de usuario, por lo que lo más importante es que UD configure los datos de su perfil. Para este diríjase a Mi Perfil en el menú Superior o en el menú lateral.

![](_page_7_Picture_3.jpeg)

En la vista Mi Perfil se muestran sus datos personales recogidos en el formulario de registro, los datos docentes, la formación académica y complementaria, así como las investigaciones realizadas por el usuario. Al iniciar sesión por primera vez todos estos datos mencionados anteriormente están en blanco, pues son datos que UD debe agregar en la vista encargada de las modificaciones de su perfil. Para realizar esta acción diríjase en el menú lateral izquierdo a Detalles del Perfil.

![](_page_8_Picture_0.jpeg)

# Sistema de Recuperación de Información

Instituto Superior Minero Metalurgico de Moa

| -                      |                   | Lunes 21 de Junio de 2                                                                                                    | 010                              |
|------------------------|-------------------|----------------------------------------------------------------------------------------------------|----------------------------------|
| Inicio                 | Mi Perfil         | Intereses Resumenes Investigación Compatibilidad Contacto Preguntas                                                                                                    | Salir                            |
|                        |                   | Bienvenido(a): Edisvel Romero Cur<br>Área de conocimiento: Sistemas eléctricos industriales Grado de Competitividad:                                                                                               | ta (eromerc<br><mark>Alto</mark> |
| Inicio<br>Mi Perfil    |                   | Datos Personales   Datos Docentes   Formación Académica   Formación Complementaria   Es<br>Coeficiente Competitividad                                                                                              | specialidad                      |
| Detalles<br>Mis Intere | de Perfil<br>eses | Datos Personales                                                                                                    | 4                                |
| Mis Resur<br>Investiga | nenes<br>ciones   | Nombre: Edisvel         Apellidos:         Romero Cuza           Carnet de Identidad:         86080828347         E-mail: eromero@ismm.edu.cu           Sevo:         Macculino         Ciudadania:         Cubana |                                  |
| Usuarios<br>Compatib   | les               | Direccion Particular: Edificio 8 Apartamento 27 Reparto Atlántico Moa-Holguin Cuba                                                                                                    |                                  |
| Búsqueda<br>Intereses  | n por             |                                                                                                    |                                  |
| Búsqueda               | Manual            |                                                                                                    |                                  |
| Cambiar I              | Pass              |                                                                                                    |                                  |
| Cerrar Se              | sion              |                                                                                                    |                                  |

En esta vista UD podrá configurar todo lo relacionado con su perfil de usuario, podrá modificar sus datos personales, insertar sus datos docentes, insertar su(s) formación (es) académicas (Ingenierías y Licenciaturas) y complementarias (Postgrados, Maestrías y Doctorados), para acceder a estas funcionalidades podrá utilizar el menú de su perfil.

![](_page_8_Picture_5.jpeg)

![](_page_9_Picture_0.jpeg)

A continuación observe las vistas relacionadas con lo antes expuesto.

#### Datos Personales.

Para actualizar sus datos personales, diríjase en el menú del perfil de usuario anteriormente señalado y escoja la opción Datos Personales, luego de clic en la imagen a la derecha de Datos Personales

|                           |                                            | Lunes 21 de Junio de 2010                                                                            |
|---------------------------|--------------------------------------------|----------------------------------------------------------------------------------------------------|
| Inicio Mi Perfil          | Intereses Resumenes Investigac             | ión Compatibilidad Contacto Preguntas Salir                                                          |
|                           | <b>Área de conocimiento:</b> Sistemas eléc | Bienvenido(a): Edisvel Romero Cuza (erom<br>tricos industriales Grado de Competitividad: <u>Auto</u> |
| Inicio                    | Datos Personales   Datos Docentes   Fo     | rmación Académica   Formación Complementaria   Especialir                                            |
| Mi Perfil                 | c                                          | oeficiente Competitividad                                                                            |
| Detalles de Perfil        |                                            |                                                                                                    |
| Mis Intereses             | Datos Personales                           | 4                                                                                                    |
| Mis Resumenes             | Nombre: Edisvel                            | Apellidos: Romero Cuza                                                                               |
| Investigaciones           | Carnet de Identidad: 86080828347           | E-mail: eromero@ismm.edu.cu                                                                          |
| Usuarios<br>Compatibles   | Direccion Particular: Edificio 8 Aparta    | mento 27 Reparto Atlántico Moa-Holguin Cuba                                                          |
| Búsqueda por<br>Intereses |                                            |                                                                                                    |
| Búsqueda Manual           |                                            |                                                                                                    |
| Cambiar Pass              |                                            |                                                                                                    |
| Cerrar Sesion             |                                            |                                                                                                    |
|                           |                                            |                                                                                                    |

Como resultado obtendrá el siguiente formulario, el cual le permitirá modificar sus datos personales.

![](_page_10_Picture_0.jpeg)

| 10 m                      | Nombre:               | Edisvel                             |                              | 2 de Junio de 2010       |
|---------------------------|-----------------------|-------------------------------------|------------------------------|--------------------------|
|                           | Apellidos:            | Romero Cuza                         |                              |                          |
| Inicio Mi Perfil          | Carnet de Identidad:  | 86080828347                         |                              | mpartidos Salir          |
|                           | Email:                | eromero@ismm.edu.cu                 |                              | A L                      |
|                           | Sexo:                 | Masculino                           |                              | el Komero Cuza (eromer   |
|                           | Dirección Particular: | Edificio 8 Apartamento 27 Reparto / | Atlántico Moa-Holguin Cuba   | dede How                 |
|                           | Ciudadania:           | Cubana                              |                              | imontorio   Econocialida |
| Mi Perfil                 |                       | Actualizar Usuario                  |                              | anentaria   Especialidad |
| Detalles de Perfil        |                       |                                     |                              |                          |
| Mis Intereses             | Datos Personales      |                                     |                              | 4                        |
|                           | Nom                   | bre: Edisvel                        | Apellidos: Romero Cuza       |                          |
| Investigaciones           | Carnet de Identi      | dad: 86080828347                    | E-mail: eromero@ismr         | n.edu.cu                 |
| Usuarios<br>Compatibles   | Direccion Partic      | ular: Edificio 8 Apartamento 27 Re  | eparto Atlántico Moa-Holguin | Cuba                     |
| Búsqueda por<br>Intereses |                       |                                     |                              |                          |
|                           |                       |                                     |                              |                          |
| Cambiar Pass              |                       |                                     |                              |                          |
| Corrar Cocion             |                       |                                     |                              |                          |

![](_page_11_Picture_0.jpeg)

#### **Datos Docentes**

Para actualizar sus datos docentes, diríjase en el menú del perfil de usuario anteriormente señalado y escoja la opción Datos Docentes, luego de clic en la imagen a la derecha de Datos Docentes

| Inicio Mi Perfil          | Intereses Resumenes Investigación Compatibilidad Contacto Preguntas Salir                                                                        |
|---------------------------|----------------------------------------------------------------------------------------------------|
|                           | <b>Bienvenido(a):</b> Edisvel Romero Cuza (erom<br><b>Área de conocimiento:</b> Sistemas eléctricos industriales <b>Grado de Competitividad:</b> |
| Inicio                    | Datos Personales (Datos Docentes) Formación Académica   Formación Complementaria   Especialio                                                    |
| Mi Perfil                 | Coeficiente Competitividad                                                                                                    |
| Detalles de Perfil        |                                                                                                    |
| Mis Intereses             | Datos Docentes                                                                                                    |
| Mis Resumenes             | Profeción Actual: Tecnico Docente Grado Científico: Sin Definir                                                                                  |
| Investigaciones           | Categoria Docente: Auxiliar Tecnico Docente (ATD)                                                                                                |
| Usuarios<br>Compatibles   |                                                                                                    |
| Búsqueda por<br>Intereses |                                                                                                    |
| Búsqueda Manual           |                                                                                                    |
| Cambiar Pass              |                                                                                                    |
| Cerrar Sesion             |                                                                                                    |

Como resultado obtendrá el siguiente formulario, mediante el cual podrá insertar y a la vez modificar sus datos docentes.

![](_page_12_Picture_0.jpeg)

# Sistema de Recuperación de Información

### Instituto Superior Minero Metalurgico de Moa

| Inicio Mi Perfil          | Grado Científico:       Sin Definir       Martes 22 de Junio de 2010         Interese       Agregar       cursos Compartidos Salir |
|---------------------------|----------------------------------------------------------------------------------------------------|
|                           | Bienvenido(a): Edisvel Romero Cuza (eron<br>Área de conocimiento: Sistemas eléctricos industriales Grado de Competitividad:        |
|                           | Datos Personales   Datos Docentes   Formación Académica   Formación Complementaria   Especial                                      |
| Mi Perfil                 |                                                                                                    |
| Detalles de Perfil        |                                                                                                    |
| Mis Intereses             | Datos Docentes 4                                                                                                    |
| Mis Resumenes             | Profeción Actual: Tecnico Docente Grado Científico: Sin Definir                                                                    |
| Investigaciones           | Categoria Docente: Auxiliar Tecnico Docente (ATD)                                                                                  |
| Usuarios<br>Compatibles   |                                                                                                    |
| Búsqueda por<br>Intereses |                                                                                                    |
| Búsqueda Manual           |                                                                                                    |
| Cambiar Pass              |                                                                                                    |
|                           |                                                                                                    |

![](_page_13_Picture_0.jpeg)

#### Formación Académica

Para actualizar su formación académica, diríjase en el menú del perfil de usuario anteriormente señalado y escoja la opción Formación Académica, luego de clic en la imagen a la derecha de Formación Académica

![](_page_13_Figure_4.jpeg)

Como resultado obtendrá el siguiente formulario, mediante el cual podrá insertar su formación académica.

![](_page_14_Picture_0.jpeg)

# Sistema de Recuperación de Información

Instituto Superior Minero Metalurgico de Moa

|                                                                                                    | Basa          | Nombre de la Formación   | n:                    |                        |                       |
|----------------------------------------------------------------------------------------------------|---------------|--------------------------|-----------------------|------------------------|-----------------------|
|                                                                                                    |               | Institució               | n:                    | Martes 22 c            |                       |
| Inicio Mi Perfil                                                                                                    | Interese      | Fecha de Graduación      | n:                    | cursos Com             | partidos Salir        |
|                                                                                                    |               |                          | Agregar               | lo(a): Edisvel         | Romero Cuza (eromer   |
|                                                                                                    | Área de (     | onocimiento: Sistemas el | ectricos industriales | orado de Competitivida | d: Alto               |
|                                                                                                    | Date: Daver   |                          |                       |                        | ontonio I menosialida |
| Mi Perfil                                                                                                    | Datus Persona | nes I Datos Docentes I   | Coeficiente Competi   | a i Pormacion complem  | entaria ( cspecialiua |
| Detalles de Perfil                                                                                                    |               |                          | eeenolon, eeenpes,    |                        |                       |
| Mis Intereses                                                                                                    | Formación Ac  | adémica (Ingenierias y l | Licenciaturas)        |                        | +                     |
|                                                                                                    |               |                          |                       |                        |                       |
|                                                                                                    |               |                          |                       |                        |                       |
| Mis Resumenes<br>Investigaciones                                                                                            |               |                          |                       |                        |                       |
| Mis Resumenes<br>Investigaciones<br>Usuarios<br>Compatibles                                                                 |               |                          |                       |                        |                       |
| Mis Resumenes<br>Investigaciones<br>Usuarios<br>Compatibles<br>Búsqueda por<br>Intereses                                    |               |                          |                       |                        |                       |
| Mis Resumenes<br>Investigaciones<br>Usuarios<br>Compatibles<br>Búsqueda por<br>Intereses<br>Búsqueda Manual                 |               |                          |                       |                        |                       |
| Mis Resumenes<br>Investigaciones<br>Usuarios<br>Compatibles<br>Búsqueda por<br>Intereses<br>Búsqueda Manual<br>Cambiar Pass |               |                          |                       |                        |                       |

![](_page_15_Picture_0.jpeg)

#### Formación Complementaria

Para actualizar su formación académica, diríjase en el menú del perfil de usuario anteriormente señalado y escoja la opción Formación Complementaria, luego de clic en la imagen a la derecha de Formación Complementaria

![](_page_15_Figure_4.jpeg)

Como resultado obtendrá el siguiente formulario, mediante el cual podrá insertar su formación académica.

![](_page_16_Picture_0.jpeg)

# Sistema de Recuperación de Información

### Instituto Superior Minero Metalurgico de Moa

|                                                                             | C IIIIUIIIId<br>Baca | Nombre de la Form      | ación:                     |                         |                       |
|-----------------------------------------------------------------------------|----------------------|------------------------|----------------------------|-------------------------|-----------------------|
|                                                                             | DdSd                 | Instit                 | ución:                     | Martes 22 de            |                       |
| Inicio Mi Perfil                                                            | Interese             | Fecha de Gradu         | ación:                     | cursos Comp             | artidos Salir         |
|                                                                             |                      |                        | Agregar                    | <b>lo(a):</b> Edisvel R |                       |
|                                                                             | Área d               | e conocimiento: Sistem | as eléctricos industriales | Grado de Competitividad | Αιτο                  |
|                                                                             | Datos Berso          | nales I Datos Docenti  | as I Formación Academi     | ca   Formación Compleme | ntaria   Especialida  |
| Mi Perfil                                                                   | Datus Perso          | indies   Dates Docente | Coeficiente Comnet         | titividad               | ricaria 1 copecialida |
| Detalles de Perfil                                                          |                      |                        |                            |                         |                       |
| Mis Intereses                                                               | Formación            | Complementaria (Post   | tgrados, Maestrias y Doc   | ctorados)               | +                     |
| Mis Resumenes                                                               |                      |                        |                            |                         |                       |
| Investigaciones                                                             |                      |                        |                            |                         |                       |
| Vieuarios                                                                   |                      |                        |                            |                         |                       |
| Compatibles                                                                 |                      |                        |                            |                         |                       |
| Compatibles<br>Búsqueda por<br>Intereses                                    |                      |                        |                            |                         |                       |
| Compatibles<br>Búsqueda por<br>Intereses<br>Búsqueda Manual                 |                      |                        |                            |                         |                       |
| Compatibles<br>Búsqueda por<br>Intereses<br>Búsqueda Manual<br>Cambiar Pass |                      |                        |                            |                         |                       |

![](_page_17_Picture_0.jpeg)

#### Intereses del Usuario

Para actualizar sus intereses de información, diríjase al menú lateral o al menú superior del sistema y escoja la opción Intereses, luego de clic en la imagen a la derecha de Intereses Informativos Aportados por el Usuario

| Inicio Mi Dorfil          | Intereses Disumenes Investigación Compatibilidad Contacto Droguntas Palin                                                                        |
|---------------------------|----------------------------------------------------------------------------------------------------|
|                           | Intereses Risumenes investigation compatibilitati contacto Preguntas aam                                                                         |
|                           | <b>Bienvenido(a):</b> Edisvel Romero Cuza (eromer<br>Área de conocimiento: Sistemas eléctricos industriales Grado de Competitividad: <u>Atro</u> |
| Inicio                    |                                                                                                    |
| Mi Perfil                 |                                                                                                    |
| Mis Intereses             | Intereses Informativos Aportados Dor El Usuario                                                                                                  |
| Mis Resumenes             |                                                                                                    |
| Investigaciones           |                                                                                                    |
| Usuarios<br>Compatibles   |                                                                                                    |
| Búsqueda por<br>Intereses |                                                                                                    |
| Búsqueda Manual           |                                                                                                    |
| Cambiar Pass              |                                                                                                    |
| Cerrar Sesion             |                                                                                                    |
|                           |                                                                                                    |
|                           |                                                                                                    |

![](_page_18_Picture_0.jpeg)

Como resultado obtendrá el siguiente formulario, mediante el cual podrá insertar sus intereses de información. Para insertar esta información deberá tener en cuenta una Temática de Interés (Ej. Arte y Cultura) y Descriptores del Contenido Temático (Ej. Historia de Arte, Arte Cubano, Principales exponentes de la cultura y el arte cubano)

| Inicio Mi Perfi           | I Interese Contenido<br>Are | Agregar              | cursos Compartidos<br>lo(a): Edisvel Romero I<br>Competitividad: | s <b>Salir</b><br>Cuza (eromer<br><i>Atr</i> o |
|---------------------------|-----------------------------|----------------------|------------------------------------------------------------------|------------------------------------------------|
|                           |                             |                      |                                                                  |                                                |
| Mi Perfil                 |                             |                      |                                                                  |                                                |
| Mis Intereses             |                             |                      |                                                                  |                                                |
|                           | Intereses Informativos Apor | tados Por El Usuario |                                                                  | +                                              |
| Investigaciones           |                             |                      |                                                                  |                                                |
| Usuarios<br>Compatibles   |                             |                      |                                                                  |                                                |
| Búsqueda por<br>Intereses |                             |                      |                                                                  |                                                |
|                           |                             |                      |                                                                  |                                                |
| Cambiar Pass              |                             |                      |                                                                  |                                                |
| Cerrar Sesion             |                             |                      |                                                                  |                                                |
|                           |                             |                      |                                                                  |                                                |

![](_page_19_Picture_0.jpeg)

#### Búsqueda

La principal funcionalidad del sistema, es dar respuesta a las necesidades de información de los usuarios, para esto el sistema presenta dos opciones, la búsqueda por intereses y las búsquedas manuales.

#### Búsqueda por Intereses

La búsqueda por intereses se encarga de dar respuesta a las necesidades de información del usuario, para el correcto funcionamiento de este modulo es necesario que el usuario haya definido sus intereses de información en el apartado Mis Intereses expuesto anteriormente. Si el usuario no tiene previamente actualizados sus intereses informativos, el sistema no podrá realizar la operación definida. Para dirigirse al Ítem Búsquedas por Intereses vaya al menú lateral.

![](_page_19_Picture_6.jpeg)

![](_page_20_Picture_0.jpeg)

Si el usuario no tiene aún configurado sus intereses de información, el sistema le devolverá un mensaje de que no se encontraron intereses del usuario en el sistema para realizar la búsqueda, de modo contrario el sistema devolverá al usuario direcciones que tratan el tema de su interés.

![](_page_20_Picture_3.jpeg)

![](_page_21_Picture_0.jpeg)

# **Otras Funcionalidades**

#### Mis Resúmenes

El sistema ofrece otras funcionalidades al usuario entre estas se encuentra en el menú lateral Mis Resúmenes

|                           | Intereses | Resumenes     | In /estigación     | Compatik       | oilidad        | Contacto                    | Preguntas                 | Salir                     |
|---------------------------|-----------|---------------|--------------------|----------------|----------------|-----------------------------|---------------------------|---------------------------|
|                           | Área de   | conocimiento: | Sistemas eléctrico | s industriales | Bienv<br>Grado | enido(a): Ed<br>le Competit | isvel Romero C<br>ividad: | uza (erome<br><b>Alto</b> |
| Inicio                    |           |               |                    |                |                |                             |                           |                           |
| Mi Perfil                 |           |               |                    |                |                |                             |                           |                           |
| Mis Intereses             | 120       |               |                    |                |                |                             |                           |                           |
| Mis Resumenes             |           |               |                    |                |                |                             |                           | _                         |
| Investigaciones           | Mis F     | Resumenes     |                    |                |                |                             |                           | +                         |
| Usuarios<br>Compatibles   |           |               |                    |                |                |                             |                           |                           |
| Búsqueda por<br>Intereses | _         |               |                    |                |                |                             |                           |                           |
| Búsqueda Manual           |           |               |                    |                |                |                             |                           |                           |
| Cambiar Pass              |           |               |                    |                |                |                             |                           |                           |
| Corrar Socion             |           |               |                    |                |                |                             |                           |                           |
| Genal Sesion              |           |               |                    |                |                |                             |                           |                           |

![](_page_22_Picture_0.jpeg)

Para insertar resúmenes diríjase en el menú lateral y escoja la opción Mis Resúmenes, luego de clic en la imagen a la derecha de Mis Resúmenes en el centro de la página

![](_page_22_Picture_3.jpeg)

Como resultado obtendrá el siguiente formulario, mediante el cual podrá insertar resúmenes al sistema.

![](_page_23_Picture_0.jpeg)

# Sistema de Recuperación de Información

Instituto Superior Minero Metalurgico de Moa

| Inser                     | tar Resumen                                                                        | Cerrar                         |
|---------------------------|------------------------------------------------------------------------------------|--------------------------------|
| Inicio Mi Pe              | Titulo del Documento: Autor del Documento: Palabras Claves: Resumen del Documento: | Júnio de 2010<br>Intidos Salir |
| Inicio                    |                                                                                    | omero Cuza (eromero)<br>Acro   |
| Mi Perfil                 |                                                                                    |                                |
| Mis Intereses             | Adjuntar el Documento:                                                             | Examinar                       |
| Mis Resumenes             | Agregar                                                                            |                                |
| Investigaciones           |                                                                                    | +                              |
| Usuarios<br>Compatibles   |                                                                                    |                                |
| Búsqueda por<br>Intereses |                                                                                    |                                |
|                           |                                                                                    |                                |
| Cambiar Pass              |                                                                                    |                                |
| Cerrar Sesion             |                                                                                    |                                |
|                           |                                                                                    |                                |
|                           |                                                                                    |                                |
|                           |                                                                                    |                                |
|                           |                                                                                    |                                |

![](_page_24_Picture_0.jpeg)

#### Mis Investigaciones

El sistema ofrece otras funcionalidades al usuario entre estas se encuentra en el menú lateral Mis

#### Investigaciones

![](_page_24_Picture_5.jpeg)

![](_page_25_Picture_0.jpeg)

Para insertar investigaciones diríjase en el menú lateral y escoja la opción Mis Investigaciones, luego de clic en la imagen a la derecha de Mis Investigaciones en el centro de la página

| Inicio Mi Perfil          | Intereses Resumenes Investigación Compatibilidad Contacto Preguntas Salir                                                       |
|---------------------------|----------------------------------------------------------------------------------------------------|
|                           | Bienvenido(a): Edisvel Romero Cuza (ero<br>Área de conocimiento: Sistemas eléctricos industriales Grado de Competitividad: 4170 |
| Inicio                    |                                                                                                    |
| Mi Perfil                 |                                                                                                    |
| Mis Intereses             |                                                                                                    |
| Mis Resumenes             |                                                                                                    |
| Investigaciones           | Mis Investigaciones                                                                                                    |
| Usuarios<br>Compatibles   |                                                                                                    |
| Búsqueda por<br>Intereses |                                                                                                    |
| Búsqueda Manual           |                                                                                                    |
| Cambiar Pass              |                                                                                                    |
| Cerrar Sesion             |                                                                                                    |
|                           |                                                                                                    |

![](_page_26_Picture_0.jpeg)

Como resultado obtendrá el siguiente formulario, mediante el cual podrá insertar investigaciones.

|               | Agregar Investigaciones Desarrolladas                                                                          | Cerrar |
|---------------|----------------------------------------------------------------------------------------------------|--------|
| NO N          | * Título de la Investigación:                                                                                  |        |
|               | * Autor(es) de la Investigación:                                                                               |        |
| -             | Fecha:                                                                                                    |        |
| In            | * Entidad Responsable de que el<br>Recurso se Encuentre en Linea:                                              | alir   |
|               | * Institución donde se desarrollo la<br>Investigacion:                                                         |        |
|               | Palabras Claves :                                                                                              |        |
|               | * En que consistio la Investigación:                                                                           |        |
| Inicio        |                                                                                                    |        |
| Mi Pe         |                                                                                                    |        |
| Mis Ir        |                                                                                                    |        |
| Mis R         |                                                                                                    |        |
| Inves         |                                                                                                    |        |
| Usuar<br>Comp | Adjuntar el Documento: Examinar                                                                                |        |
| Búsqi         | Agregar                                                                                                    |        |
| Interes       |                                                                                                    |        |
| Búsque        |                                                                                                    |        |
| Cambia        |                                                                                                    |        |
| Cerrar S      | esión en la companya de la companya de la companya de la companya de la companya de la companya de la companya |        |
|               |                                                                                                    |        |
|               |                                                                                                    |        |
|               |                                                                                                    |        |
|               |                                                                                                    |        |

![](_page_27_Picture_0.jpeg)

#### **Usuarios Compatibles**

Otra de las funcionalidades del sistema es brindar al usuario, nombres de otros usuarios que sean compatibles con él, teniendo en cuenta el área de conocimiento de este. Para acceder a esta funcionalidad diríjase al menú lateral **Usuarios Compatibles**.

![](_page_27_Picture_4.jpeg)

Como Resultado obtendrá una lista de usuarios registrados en el sistema compatibles con el usuario

![](_page_28_Picture_0.jpeg)

# Sistema de Recuperación de Información

#### Instituto Superior Minero Metalurgico de Moa

![](_page_28_Picture_3.jpeg)

Copyright © 2007-2010. All Rights Reserved

Privacidad | Condiciones de uso

![](_page_29_Picture_0.jpeg)

#### **Recursos Compartidos**

Otra de las funcionalidades del sistema es brindar al usuario, recursos informativos existentes en el sistema, los cuales son agregados por los mismos usuarios. Para acceder a esta funcionalidad diríjase al menú superior **Recursos Compartidos**.

![](_page_29_Picture_4.jpeg)

Como Resultado obtendrá una lista de recursos, dígase, resúmenes, investigaciones, etc.

![](_page_30_Picture_0.jpeg)

# 5. ¿Cómo trabajar en el Módulo de Administración?

La primera cosa que debes aprender para poder trabajar dentro del Módulo de Administración en el sitio es que no existe un sola "Forma Correcta" de hacer las cosas. Hay muchas formas diferentes de llegar a los mismos sitios... el método que escojas es sólo una cuestión de preferencia personal, aunque existen una serie de validaciones que te indican cuando lo que estás haciendo esta mal. El único que entra al Módulo de Administración es el Administrador u otro usuario que el mismo Administrador agregue previamente, cuando entres a dicho Módulo lo verás de la siguiente forma:

![](_page_31_Picture_0.jpeg)

# Sistema de Recuperación de Información

Instituto Superior Minero Metalurgico de Moa

| Inicio Admin. Us                                                                                                    | uarios Admin. Especialidad | Admin. Búsqueda                          | Admin. Preguntas Frecuentes                                                                                                    | Salir             |
|----------------------------------------------------------------------------------------------------|----------------------------|------------------------------------------|----------------------------------------------------------------------------------------------------|-------------------|
|                                                                                                    |                            |                                          | Bienvenido(a) Administrador                                                                                                    | r Sistema (admir  |
| Inicio<br>Administración<br>de Usuarios<br>Administración<br>de Especialidades<br>Administración<br>de Búsqueda<br>Preguntas<br>Frecuentes<br>Cerrar Sesion |                            | » Admin<br>» Admin<br>» Admin<br>» Admin | ISTRACIÓN DE USUARIOS<br>ISTRACIÓN DE USUARIOS<br>ISTRACIÓN DE ESPECIALIDADES<br>ISTRACIÓN DE BÚSQUEDA<br>ISTRACIÓN DE PREGUNTAS FRECUENTE | IDO<br>RACION     |
| -onvright の 2007-2010 All Right                                                                                                    | s Reserved                 |                                          | Privacidad   Cc                                                                                                    | indiciones de uso |

Aquí tienes una visión general del Módulo de Administración, como ya eres el Administrador puedes realizar cualquier tipo operaciones, las cuáles aparecen en la parte izquierda de tu página, ten en cuenta que ya están validadas las diferentes operaciones, así que si realizas alguna de forma inadecuada aparecerá un cartel de error.